# Remise en banque

#### Objectif

Trois traitements de Remise en banque sont à disposition, en fonction du mode de règlement/paiement choisi :

- Remise en banque SEPA, dans le cas d'un règlement par prélèvement ou paiement par virement
- Remise en banque support magnétique, dans le cas d'un règlement par LCR ou paiement par BOR
- Remise en banque support papier, dans le cas d'un règlement par Chèque, Carte Bancaire ou Espèces

Ils permettent l'envoi à la banque du fichier (Remise en banque SEPA et support magnétique) et l'édition du bordereau de remise en banque (Remise en banque support papier).

### **Editions utiles au préalable**

Se positionner sur l'**entité administrative** sinon la catégorie n'est pas apparente dans l'index.

Index -> Compta Auxiliaire -> Justificatif Attente Remise En Banque

Justificatif Attente Remise En Banque : L'édition présente la liste des règlements et paiements non remis en banque.

### Remise en banque SEPA

#### Cas des règlements par prélèvement ou paiements par virement

A l'issue de la procédure de règlement/paiement, procéder, si nécessaire, au **Traitement de Remise en banque SEPA**.

Il permet la **génération du fichier SEPA** qui sera à déposer sur le portail de la banque et l'**édition du bordereau** de remise en banque.

Traitements -> Remise en banque -> Remise en banque SEPA

| 🗊 Remise en banque SEPA 🛛 —             |   | ×   |
|-----------------------------------------|---|-----|
| Date échéance maxi                      |   |     |
| 31/12/2999 15                           |   |     |
| N° de compte sélectionné                |   |     |
|                                         |   |     |
| Date Remise                             |   |     |
| 21/01/2021 3                            |   |     |
| N° de compte de remise                  |   |     |
| 1                                       |   |     |
| Type de pièce                           |   |     |
| REGLEMENT                               |   | •   |
| Mode règlement                          |   | _   |
| Prélèvement                             |   | •   |
| Date valeur ou Date échéance par défaut |   |     |
| 177                                     |   | 15  |
| _                                       |   |     |
| Forçage date exécution                  |   |     |
| Code Imputation Frais                   |   | _   |
| Payeur et bénéficiaire                  |   | •   |
| Type de remise pour PRELEVEMENT         |   | _   |
| SEPA Régulier                           |   | •   |
|                                         |   |     |
| Comptabilisation globale                |   |     |
| Saisi par                               |   |     |
|                                         |   |     |
| Aide (F1)                               |   | . 1 |
|                                         | 0 | IK  |

- Date échéance maxi Permet de filtrer les pièces de règlement/paiement ayant une date inférieure à la date d'échéance maxi.
- Numéro de compte sélectionné Facultatif. Si besoin, renseigner le compte bancaire indiqué dans la pièce de règlement/paiement.
- Date remise Date de la remise en banque
- Numéro de compte de remise Sélectionner le numéro de compte de remise dans la liste proposée.
- Type de pièce Sélectionner *Règlement ou Paiement*
- Mode de règlement
   Sélectionner dans la liste proposée.
- Date de valeur ou date d'échéance par défaut

A renseigner ou laisser la date du jour par défaut.

- Forçage date éxécution Utile uniquement pour les virements internationaux.
- Code imputation frais
  - Si virement éligible, laisser Payeur et bénéficiaire par défaut.
  - Si virement international, choisir dans la liste proposée.
- Type de remise pour prélèvement Sélectionner SEPA régulier
- Comptabilisation globale
   Laisser coché
- Saisi par

Sélectionner l'opérateur qui a saisi les règlements à remettre en banque.

Sélectionner ensuite les pièces concernées par la remise en banque (multi-sélection) :

Dans le cas de **paiements par virement**, il est alors proposé tous les **paiements qui n'ont pas encore été remis en banque**, à savoir, les **paiement manuels** mais aussi les **paiements automatiques validés** (traitement de virement/prélèvement non effectué).

 Il est alors générée(s) la ou les pièce(s) de remise en banque, datée(s) en date de valeur stockée dans les pièces de règlement /paiement sélectionnées lors du traitement de remise en banque.

ACENCE DANCAIDE LCI

|                                                                 | AGENCE DANCAIRE LCL       |                 |            |
|-----------------------------------------------------------------|---------------------------|-----------------|------------|
|                                                                 | RUE DE LA MAIRIE          |                 |            |
|                                                                 | 91160 SAULX LES CHARTREUX |                 |            |
| Date valeur (=date pièce)                                       | Dat                       | te remise ren   | seignée    |
| de la remise en banque                                          | dar                       | is la sélection | Page 1     |
| BORDEREAU DE REMISE DE PREL. N° I                               | REB SI000038 du 12/08/    | 2020 (1593      | 5)         |
| RIB: 18206 00420 42500081001 75 - LCL                           |                           |                 | Numéro de  |
| Date de valeur : 31/08/2020 SEPA Régulier                       |                           |                 | traitement |
| TIERS                                                           | EFFET                     | ÉCHEANCE        | MONTANT    |
| SA CLIENT FAB<br>FRPP555 CRCA - FR76 18306 00037 00629650000 69 | <u>RS1000115</u>          | 31/08/2020      | 180.00     |
| NOMBRE DE PREL.: 1                                              | Echéance de               | la pièce de     | 180.00€    |
| TOTAL GENERAL (1 pièce(s                                        | )) règlement da           | ns ce cas       | 180.00€    |

- et, sur le répertoire paramétré (*LiaisonBanque*), un fichier Transbnk\_3\_1000489\_14589.XML (Transbnk\_3\_ID COMPTE BANCAIRE\_N°Traitement) pour les règlements en mode *prélèvement* par exemple. Il sera ensuite transmis à la banque.
  - Le code 2 dans le nom du fichier correspond à virement
  - Le code 3 dans le nom du fichier correspond à prélèvement

Relever le numéro de traitement de remise en banque pour une annulation éventuelle :

Traitements -> Remise en banque -> Annulation Remise en banque support magnétique

Renseigner le numéro de traitement précédent et le journal contenu dans les pièces de remise

Last update: 2022/12/27 wiki:docs\_en\_cours:remise\_en\_banque https://wiki.atys.analys-informatique.com/doku.php?id=wiki:docs\_en\_cours:remise\_en\_banque 12:26

en banque.

# Remise en banque support magnétique

#### Cas des règlements par LCR ou paiements par BOR

A l'issue de la procédure de règlement/paiement, procéder, si nécessaire, au **Traitement de Remise en banque Support magnétique**.

Il permet la **génération du fichier** qui sera à déposer sur le portail de la banque et l'**édition du bordereau** de remise en banque.

Traitements -> Remise en banque -> remise en banque support magnétique

| 🐠 Remise en banque sup        | oport magnétique   | — |   | $\times$ |
|-------------------------------|--------------------|---|---|----------|
| Date échéance maxi            |                    |   |   |          |
| 31/12/2999                    | 15                 |   |   |          |
| N° de compte sélectionné      |                    |   |   |          |
|                               |                    |   |   |          |
| Date Remise                   |                    |   |   |          |
| 13/07/2020                    | 15                 |   |   |          |
| N° de compte de remise        |                    |   |   |          |
|                               |                    |   |   |          |
| Type de pièce                 |                    |   |   |          |
| REGLEMENT                     | •                  |   |   |          |
| Mode règlement                |                    |   |   |          |
| LCR                           | •                  |   |   |          |
| Code entrée                   |                    |   |   |          |
| Encaissement, crédit forfaita | ire après échéance |   |   | •        |
| Date valeur ou Date échéan    | ce par défaut      |   |   |          |
| 11                            | 15                 |   |   |          |
|                               |                    |   |   |          |
| Génération du fichier d'e     | nvoi à la banque   |   |   |          |
| ,                             |                    |   | ~ | ок       |
|                               |                    |   |   |          |

- Date échéance maxi
   Permet de filtrer les pièces de
   règlement/paiement ayant une date
   inférieure à la date d'échéance maxi.
- Numéro de compte sélectionné Facultatif. Si besoin, renseigner le compte bancaire indiqué dans la pièce de règlement/paiement.
- Date remise Date de la remise en banque
- Numéro de compte de remise
   Sélectionner le numéro de compte de remise dans la liste proposée.
- **Type de pièce** Sélectionner *règlement ou paiement*
- Mode de règlement Sélectionner dans la liste proposée.
- Code entrée
   Sélectionner le code entrée correspondant à la remise en banque effectuée. Toutes les pièces sélectionnées seront mises à jour avec ce code entrée.
- Date de valeur ou date d'échéance par défaut

- Si renseigné alors force la date de valeur de la remise en banque (et dans les règlement/paiements)
- Si non renseigné, alors utilise la date valeur saisie dans le règlement/paiement
- Génération du fichier d'envoi à la

#### banque

- Si coché alors le fichier d'envoi à la banque sera créé,
- Si décoché alors le fichier ne sera pas créé.

Sélectionner ensuite les pièces concernées par la remise en banque (multi-sélection).

• Il est alors généré la ou les pièce(s) de **remise en banque** datée(s) en date de valeur stockée dans les pièces de règlement/paiement sélectionnées lors du traitement de remise en banque.

| AGENCE BANCAIRE LCL<br>RUE DE LA MAIRIE<br>91160 SAULX LES CHARTREUX<br>Date remise renseignée<br>dans la sélection Page 1<br>BORDEREAU DE REMISE DE LCR NA REGL N° REBSI000039 du 12/08/2020 (1594) |                                          |                   |             |            |  |
|----------------------------------------------------------------------------------------------------|------------------------------------------|-------------------|-------------|------------|--|
| RIB: 18206 00426 42500081001 75 - L                                                                                                    | .CL                                      |                   |             | Numéro de  |  |
| Date de valeur 12/08/2020                                                                                                    | Encaissement, crédit forfaitaire après é | chéance           |             | traitement |  |
| TIEF                                                                                                    | RS                                       | EFFET             | ÉCHEANCE    | MONTANT    |  |
| SARL ALPHA<br>FRPPSG SG - FR76 18306 00037 00629                                                                                                    | 9650000 69                               | <u>RS1000116</u>  | 12/08/2020  | 3 996.00   |  |
| NOMBRE DE LCR NA REGL : 1                                                                                                    |                                          | Echéance de la    | pièce de    | 3 996.00 € |  |
|                                                                                                    | TOTAL GENERAL (1 pièce(s                 | )) règlement dans | cet exemple | 3 996.00 € |  |

- et, sur le répertoire liaison banque, un fichier Transbnk5100048914589.TXT (Transbnk5IdCompteBancaireN°Traitement.TXT) pour les règlements en mode LCR dans cet exemple. Il sera ensuite transmis à la banque.
- Dans le cas d'une LCR, si le **code entrée** escompte ou escompte en valeur est sélectionné, alors un acte de cession de créance professionnel est édité pour être remis à la banque.

Relever le numéro de traitement de remise en banque pour une annulation éventuelle :

Traitements -> Remise en banque -> Annulation Remise en banque support magnétique

Renseigner le *numéro de traitement* précédent **et** *le journal* contenu dans les pièces de remise en banque.

## Remise en banque Support papier

#### Cas des règlements par Chèque, Carte Bancaire ou Espèces

A l'issue de la procédure de règlement/paiement, procéder, si nécessaire, au **Traitement de Remise en banque support papier**. Il permet l'**édition du bordereau** de remise en banque.

Traitements -> Remise en banque -> remise en banque support papier

| 🖌 ок 丨 |
|--------|
|        |

- Date remise maxi
   Permet de sélectionner en fonction des dates de remise saisies dans la pièce de règlement.
- Numéro de compte sélectionné
   Ce champ permet une sélection des pièces de règlement en fonction du champ
   Compte du Tireur présent dans l'entête de la pièce de Règlement. Champ facultatif et monosélection.
- Numéro de compte de remise Sélectionner le numéro de compte sur lequel la remise sera faite.
- Mode de règlement
   Sélectionner le mode de règlement concerné.
- Localisation Toujours sélectionner *Hors place et sur place*
- Montant maximum
  - Si règlement en espèce, champ obligatoire correspondant au montant de la remise.
  - Dans les autres cas, champ facultatif qui permet de plafonner le montant de la remise.
- Saisi par

Sélectionner l'opérateur qui a saisi les règlements à remettre en banque.

Numéro remise de la banque
 Renseigner le numéro de la remise du

carnet de la banque, qui sera stocké dans la zone numéro de pièce (et remplacera la numérotation automatique).

### **Sélectionner ensuite les pièces de règlement** concernées par la remise en banque (multisélection).

| Il est alors généré la pièce de <b>remise</b> | e en banque.                                      |
|-----------------------------------------------|---------------------------------------------------|
| d'origine, mais la date de piece de la re     | i du champ date de remise maxí du lancement de ce |
| traitement.                                   | a du champ date de remise maxi du fancement de ce |
|                                               | AGENCE BANCAIRE LCL                               |
|                                               | RUE DE LA MAIRIE<br>91160 SAULX LES CHARTREUX     |
|                                               | Page 1                                            |
| BORDEREAU DE REMISE DE                        | CHEQUE Nº REBSI000040 du 12/08/2020 (1595)        |
| RIB: 18206 00426 42500081001 75 - LCL         |                                                   |
| Date de valeur :                              |                                                   |

| TIERS                      | EFFET     | ÉCHEANCE   | MONTANT |
|----------------------------|-----------|------------|---------|
| SARL DELTA - CA FINISTERE  | RS1000117 | 12/08/2020 | 970.92  |
| NOMBRE DE CHEQUE : 1       | •         |            | 970.92€ |
| TOTAL GENERAL (1 pièce(s)) |           |            | 970.92€ |

Relever le numéro de traitement de remise en banque (entre parenthèse dans le titre du bordereau de la remise en banque) pour une annulation éventuelle :

Traitements -> Remise en banque -> Annulation Remise en banque support papier

Renseigner le *numéro de traitement* précédent **et** *le journal* contenu dans les pièces de remise en banque.

Last update: 2022/12/27 wiki:docs\_en\_cours:remise\_en\_banque https://wiki.atys.analys-informatique.com/doku.php?id=wiki:docs\_en\_cours:remise\_en\_banque 12:26

From: https://wiki.atys.analys-informatique.com/ - Wiki Atys

Permanent link: https://wiki.atys.analys-informatique.com/doku.php?id=wiki:docs\_en\_cours:remise\_en\_banque

Last update: 2022/12/27 12:26